# prox.pad<sup>™</sup> Proximity Reader/ Keypad Access Control Installer Guide

**NOTE:** This *Installer Guide* is designed as a reference document for experienced installers only. It is **not** intended for routine use, and **does not replace** the more comprehensive information supplied in the *prox.pad Installation/Programming Manual* (located on the enclosed CD-ROM.) You can also download the reference manual from our web site at <u>www.ieib.com</u>. (A LIST OF IEI-SUPPLIED PARTS AND OPTIONAL ITEMS IS INCLUDED ON PAGE 2.)

# Installing the prox.pad Unit

Figure 1 below illustrates the Pin connectors on the prox.pad main circuit board; the table on page 3 describes the four Pin connectors (P1, P2, P3, and P4) in detail. **Specifications are listed on page 16.** 

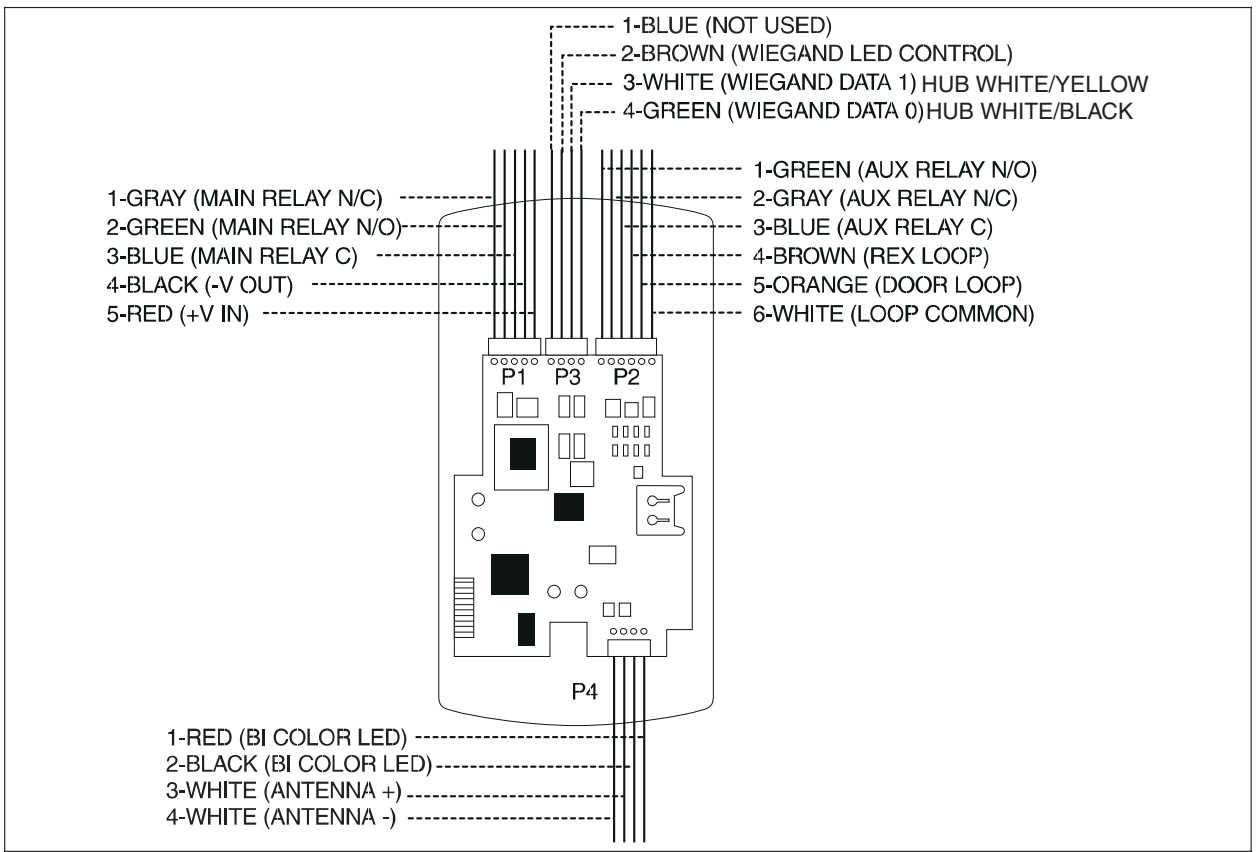

Figure 1 Identifying Pin Connectors

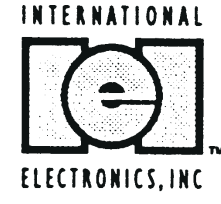

| Quantity        | Description                                                                 |
|-----------------|-----------------------------------------------------------------------------|
| 1               | Keypad/control unit assembly, with Prox Sensor, Backplate, hex socket screw |
| 1               | Filler Piece/REX Button                                                     |
| 1               | Press to Exit Label                                                         |
| 4               | Wall Anchors                                                                |
| 4               | Mounting Screws                                                             |
| 1               | Antenna Backplate for remote mounting                                       |
| 1               | Silicone Rubber "dogbone"                                                   |
| 4               | Self-Adhering Pads (for glass mounting)                                     |
| 1               | Installer Guide                                                             |
| 4               | Cable Assemblies                                                            |
| 1               | Tamper Screw                                                                |
|                 | Optional Items                                                              |
| 1               | IR Printer (IEI part number 0291000)                                        |
| 1               | Replacement Battery: Panasonic BR1225 or equivalent                         |
| lots of 25 only | ProxKey Keytags (IEI part number 0297301)                                   |
| lots of 25 only | ProxCard II Cards (IEI part number 0297401)                                 |

## **IEI-Supplied Parts/Optional Items**

## **Default Settings**

| Parameter                                  | Default Setting     |
|--------------------------------------------|---------------------|
| Auxiliary Output                           | Alarm shunt         |
| Master Code (user one)                     | 1234*               |
| Main Relay energizes for                   | Five (5) seconds    |
| Audible Keypress Feedback                  | ON                  |
| Local Propped Door Sounder activates after | Thirty (30) seconds |
| Local Forced Door Sounder activates for    | Ten (10) seconds    |
| Printer Output Port                        | IR (infrared) port  |

| Pin Connector (on main<br>circuit board)                           | Description/Use                                                                                 |                                                                                                    |                                                                                                    |
|--------------------------------------------------------------------|-------------------------------------------------------------------------------------------------|----------------------------------------------------------------------------------------------------|----------------------------------------------------------------------------------------------------|
| P1 (5-pin connector, top<br>left-most location)                    | <b>Pin</b><br>1<br>2<br>3<br>4<br>5                                                             | Wire Color<br>GRAY<br>GREEN<br>BLUE<br>BLACK<br>RED                                                                                                    | <b>Use</b><br>Main Relay, Normally Closed (N.C.)<br>Main Relay, Normally Open (N.O.)<br>Main Relay, Common<br>Ground<br>Power In, +12 VDC                                                                                                    |
| P3 (4-pin connector,<br>Wiegand operation, top<br>middle location) | <b>Pin</b><br>1<br>2<br>3<br>4                                                                  | Wire Color<br>BLUE<br>BROWN<br>WHITE<br>GREEN                                                                                                    | <b>Use</b><br>Not used<br>Wiegand LED Control, user-assigned<br>Wiegand Data 1<br>Wiegand Data 0                                                                                                    |
| P2 (6-pin connector, top<br>right-most location)                   | Pin<br>1<br>2<br>3<br>4<br>5<br>6<br>NOTE:<br>one of<br>Door, o<br>install c<br>orange<br>work. | Wire Color<br>GREEN<br>GRAY<br>BLUE<br>BROWN<br>ORANGE<br>WHITE<br>Pins 1, 2, 3 ca<br>the following al<br>r Propped Doc<br>loor contacts p<br>wires together | Use<br>Aux Relay N.O.<br>Aux Relay N.C.<br>Aux Relay Common<br>REX Loop (if used) (NO contact)<br>Door Loop Contact (NC contact)<br>Loop Common (shared by REX<br>and door loop)<br>n be wired at the installer's option for<br>arm outputs, Alarm Shunt, Forced<br>r. Mandatory: If you do not wish to<br>er Figure 7, twist the white and<br>If not done, REX input will not |
| P4 (4-pin connector, bottom location)                              | <b>Pin</b><br>1<br>2<br>3<br>4                                                                  | Wire Color<br>RED<br>BLACK<br>WHITE<br>WHITE                                                                                                    | Use<br>Bi-Color LED (Red +)<br>Bi-Color LED (Green +)<br>Antenna (no polarity)<br>Antenna (no polarity)                                                                                                    |

## prox.pad Pin Connectors

#### Performing a Secure Installation

In this configuration, the prox.pad prox sensor housing is removed from the keypad/controller and located a maximum of 10 feet away. The controller/keypad is located inside a secure area.

- 1. Remove the antenna from the prox.pad keypad/controller as described below:
  - Disconnect the backplate of the prox.pad unit from the front keypad/controller.
  - When handling the main printed circuit board, to guard against possible static discharges, touch a grounded object BEFORE touching the prox.pad unit. Remove the main printed circuit board by pressing the two spring tabs in the direction of the arrows as shown in Figure 3. Be careful with the wires.
  - Pull up the main circuit board and remove Pin connector P4 (a 4-pin connector) from the bottom of the main board. A ribbon cable now holds the main board to the key-pad board. **DO NOT pull this ribbon cable out of its connector!** Once the main board is removed, you can access the interior of the antenna.
  - Remove the antenna housing from the keypad/controller by pressing the labeled four secure tabs inward until the sensor housing "pops out."
- 2. Prepare the wiring and extension wiring as follows:
  - Cut off the plastic end of the prox.pad sensor housing harness.
  - Splice the recommended remote antenna cable Alpha 1174C (22AWG), 10-foot maximum length, to the properly cut antenna cable using standard electrical techniques. SECURE INSTALLATION SITE
    REMOTE INSTALLATION SITE

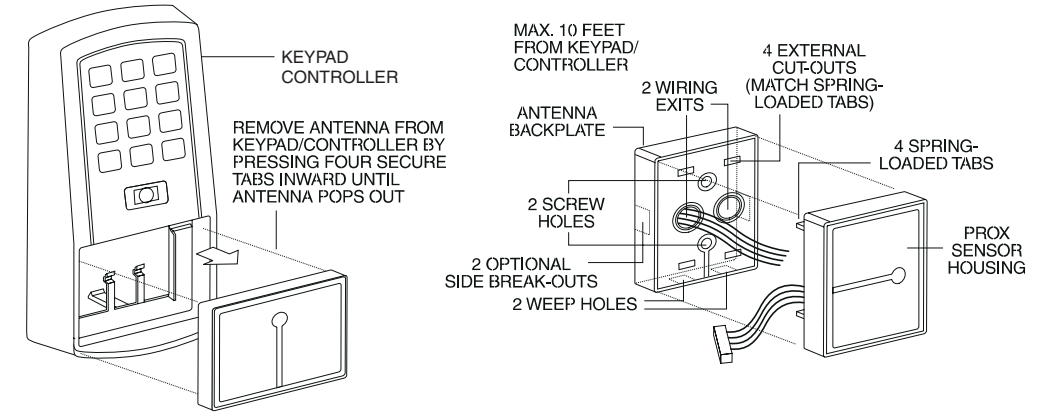

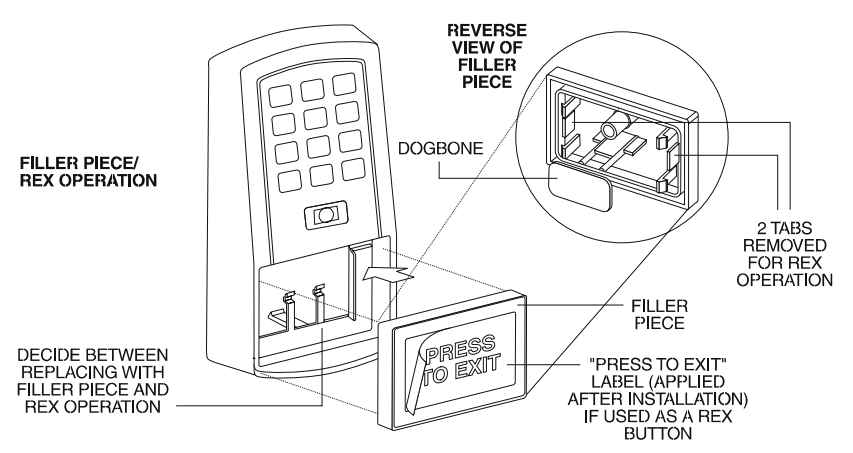

Figure 2 Performing a Secure Installation

3. Mount the antenna backplate in a vertical orientation and secure it to the wall through the two screw holes using two IEI-provided screws. Ensure that the two "weep holes" (drainage holes), provided to remove possible moisture, are positioned on the bottom. Pull the antenna wire through the wiring exits in the antenna backplate as required. (Four external cut-outs on the antenna backplate match the four spring-loaded tabs on the antenna.)

**NOTE:** Two side cut-outs are furnished on the antenna backplate for the wiring, if the installation does not permit the wiring to run through the wall. These must be "cut out" to be used.

- Once the antenna backplate is mounted properly, align the antenna to the backplate and connect the antenna to the antenna backplate. The large tab in the center of the antenna assembly must be broken off before being attached to the antenna backplate.
- 4. Run the antenna wiring back to the secure keypad/controller and connect it to the main circuit board, using the 10-inch 4-wire harness (red, black, white, and white) that you plug into connector P4 on the controller board. Connect the red wire of the antenna to the red wire of the P4 harness, etc. Seal the wire holes with silicone.
- 5. Select "Filler" or "Request to Exit" (REX) operation as follows:
  - If you elect to use the filler piece as a REX switch, return to the keypad/controller and break off two tabs on the filler piece as illustrated in Figure 2. The filler piece replaces the antenna on the front of the keypad/controller for secure installations.
  - If the filler piece is not be be used as a REX switch, DO NOT remove the two tabs.
  - Select "Filler or "REX" operation and affix the appropriate IEI-provided label to the filler piece.

**For Filler operation**, no tabs are broken off the filler piece, which merely sits in place of the remotely located antenna, once the main circuit board and cabling are replaced.

**For REX operation**, break off the labeled tabs, which allows a spring-loaded tab to engage the REX switch on the main circuit board and open the door.

- Replace the main circuit board into the keypad/controller and Pin connector P4 to the main circuit board.
- Connect the front keypad/controller of the unit to the back housing.
- Secure with a hex socket screw using the supplied hex wrench, or secure with a tamper screw (optional tool required).

#### **Removing/Inserting Circuit Boards**

If it proves necessary to remove or insert the main circuit board from/into the prox.pad controller/keypad, follow the steps below.

- 1. Disconnect the back housing of the prox.pad unit from the front keypad/controller.
- 2. (When handling the main printed circuit board, to guard against possible static discharges, touch a grounded object BEFORE touching the prox.pad unit.) Remove the main printed circuit board by pressing the two spring tabs in the direction of the arrows as shown in Figure 3. Be careful with the wires.

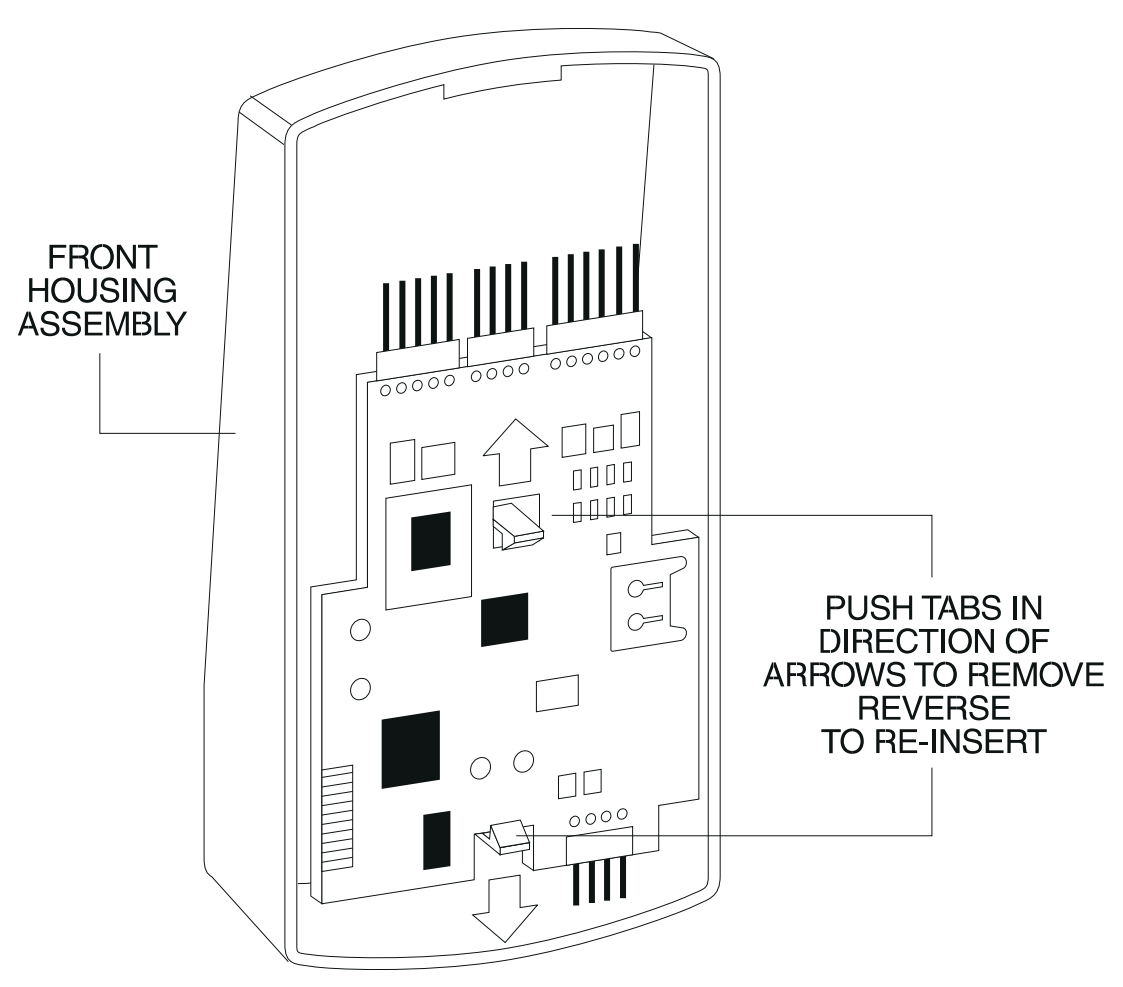

Figure 3 Removing/Inserting Printed Circuit Board

- 3. Fold up the main circuit board and remove the P4 connector (a 4-conductor harness) from the bottom of the board.
- 4. To re-insert, replace the main circuit board into the keypad/controller and the P4 connector to the main circuit board.
- 5. Connect the keypad/controller to the back housing.

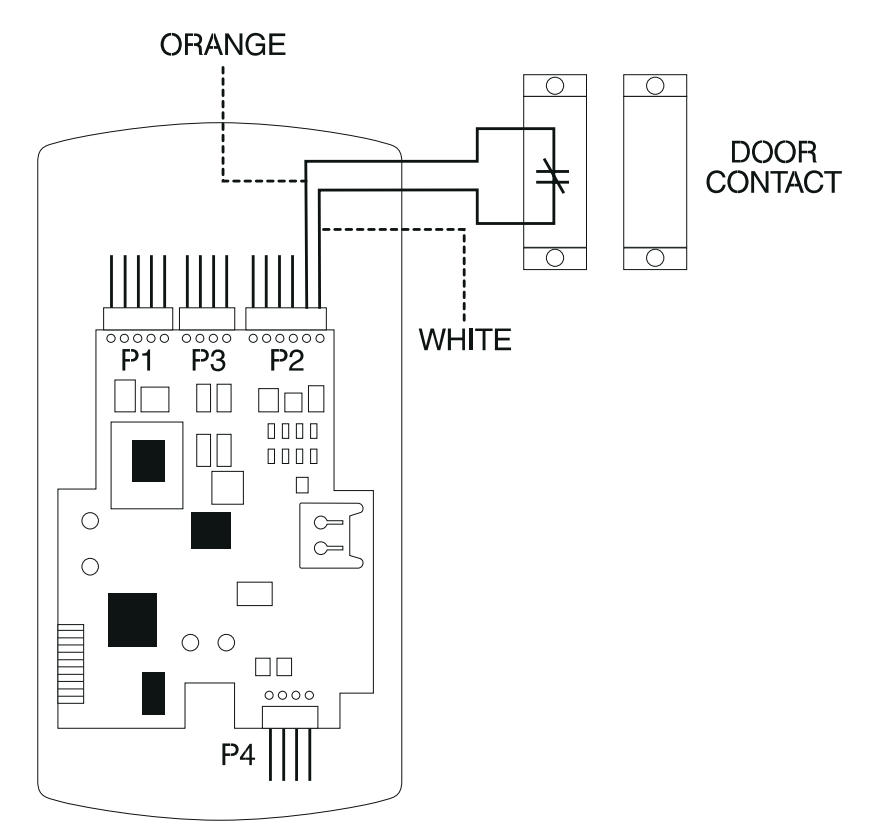

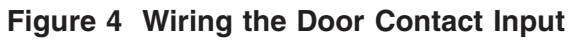

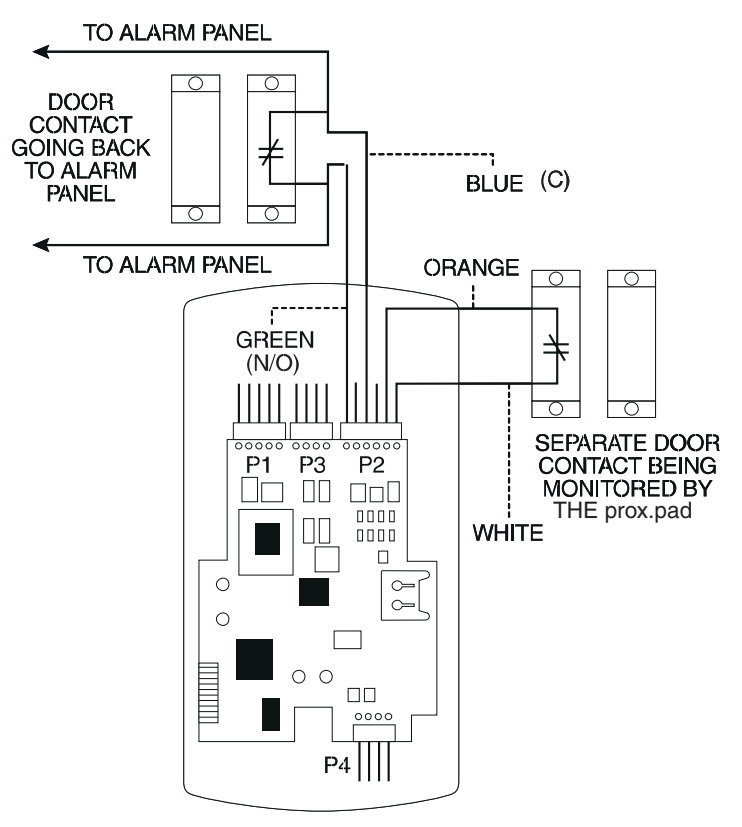

Figure 5 Wiring the Aux Relay for Alarm Shunt Relay

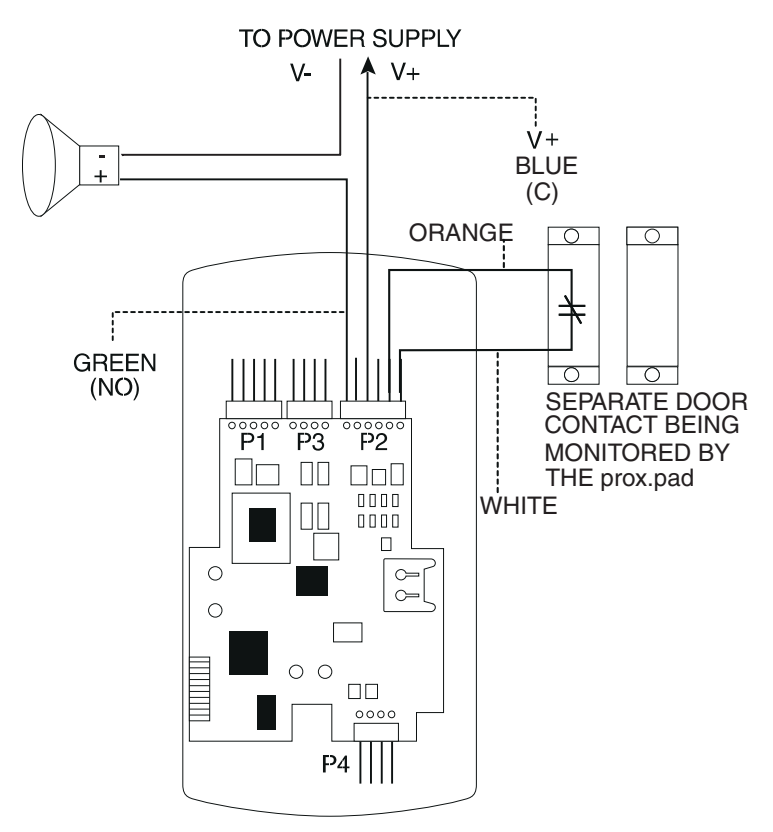

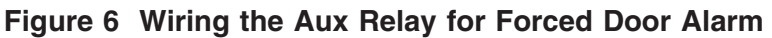

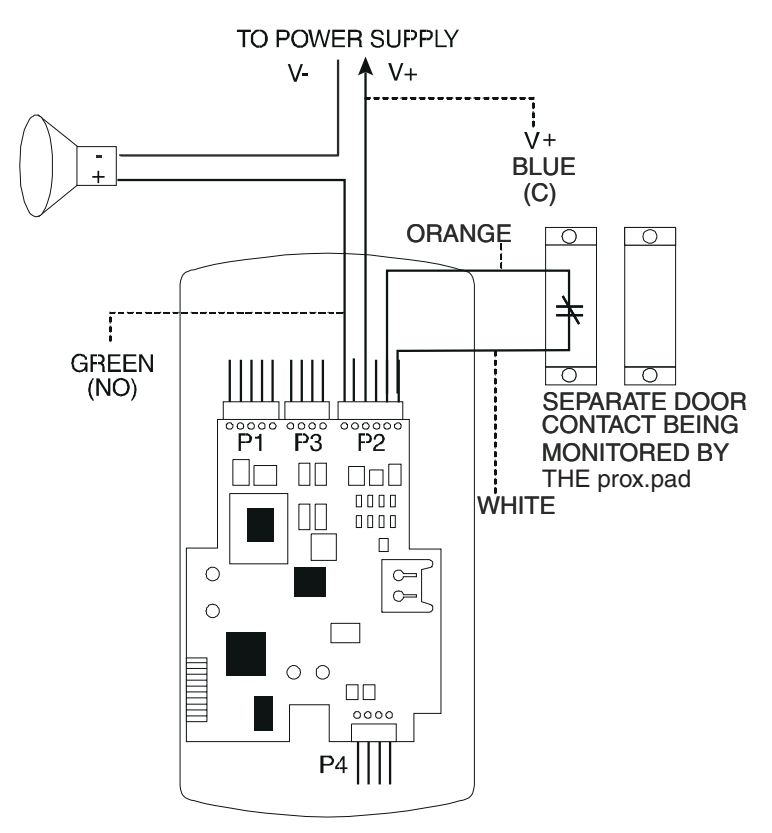

Figure 7 Wiring the Aux Relay for Propped Door Alarm

#### Wiring the REX Switch (Request to Exit)

The prox.pad unit can be wired to monitor a remote switching device, which is intended to be installed on the "safe" side of a door. The Request to Exit (REX) switch is a momentary input closure that engages the main relay for the same length of time for which the main relay is programmed. This feature can be stored in the Transaction Log for viewing.

If you elect to perform a secure installation where the controller is mounted on the secure side of the door, you can use the filler piece as a REX switch.

Other REX devices can be used to include a remote button placed at a receptionist's desk, a press-to-exit switch on the inside of a door, or a passive infrared detector, allowing free and convenient egress. The REX feature requires no programming; simply wire the unit as illustrated in Figure 8. To incorporate this feature, follow the steps below:

- 1. Turn OFF power to the prox.pad unit, and then remove the front keypad/controller from the backplate.
- 2. Locate connector P2 on the main circuit board.
- 3. Plug the 6-conductor harness into connector P2. (The 2-pin jumper on pins 5 and 6 of connector P2 must be removed first.)
- 4. If you do not wish to install the door contacts per Figure 8, twist the white wire and the orange wires together; this is mandatory. If this is not done, the REX input will not function.

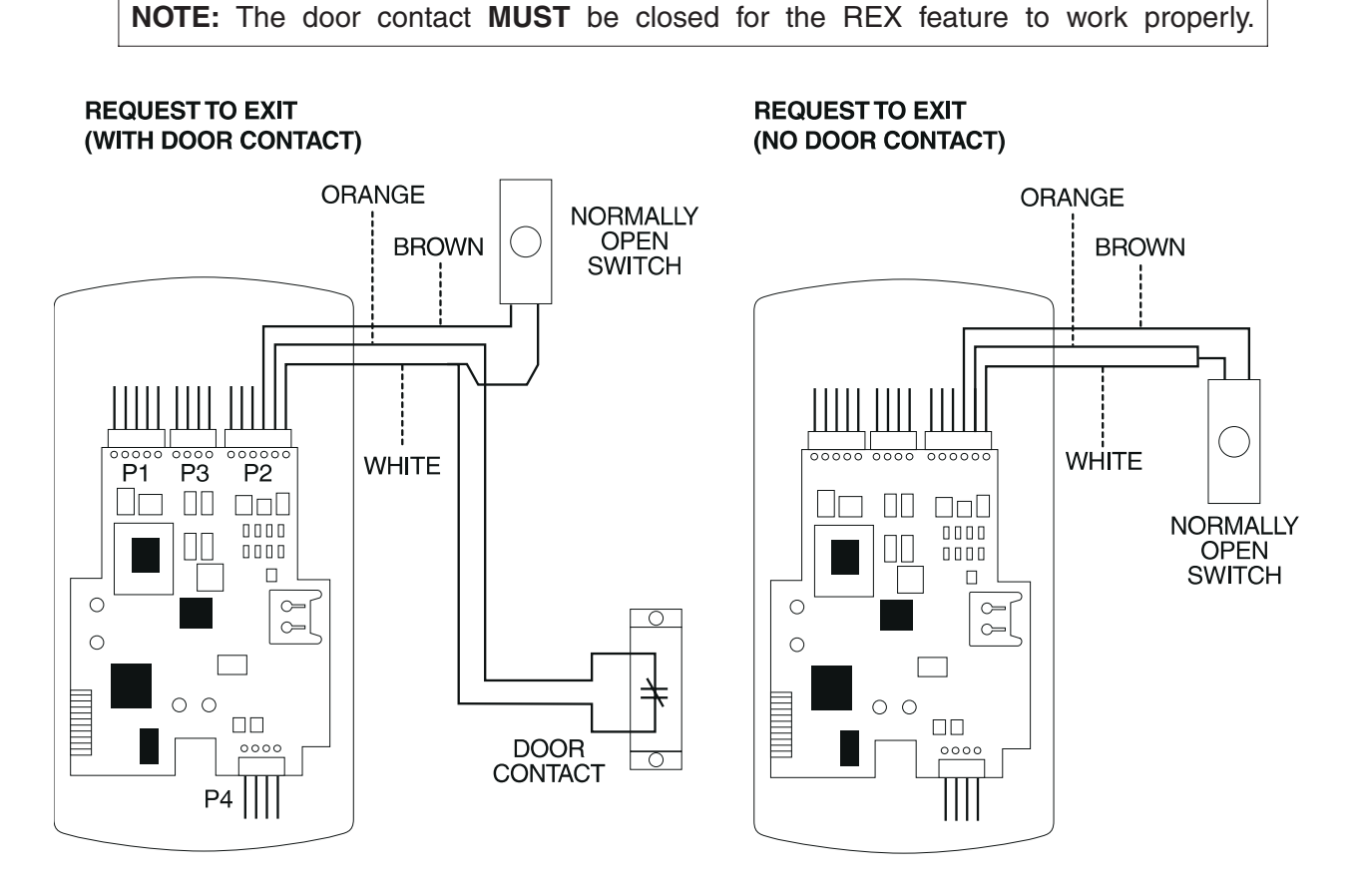

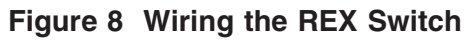

#### Wiring the Main Relay

The door lock is wired to connector P1 on the prox.pad main circuit board.

Wiring for this 5-pin connector is described in the first table on page 3. Figure 9 provides an Electric Strike (Fail Secure) wiring diagram, Figure 10 a MagLock (Fail Safe) wiring diagram.

Power for the prox.pad unit **must** be from a minimum 10-15 volt DC linear, filtered and regulated power supply. It is typical for the chosen power supply to power BOTH the prox.pad unit and the selected locking device. When using one power supply for both the prox.pad unit and locking device, be sure to include both devices in your current requirements calculations.

**NOTE:** IEI recommends that you ground the power supply to earth ground.

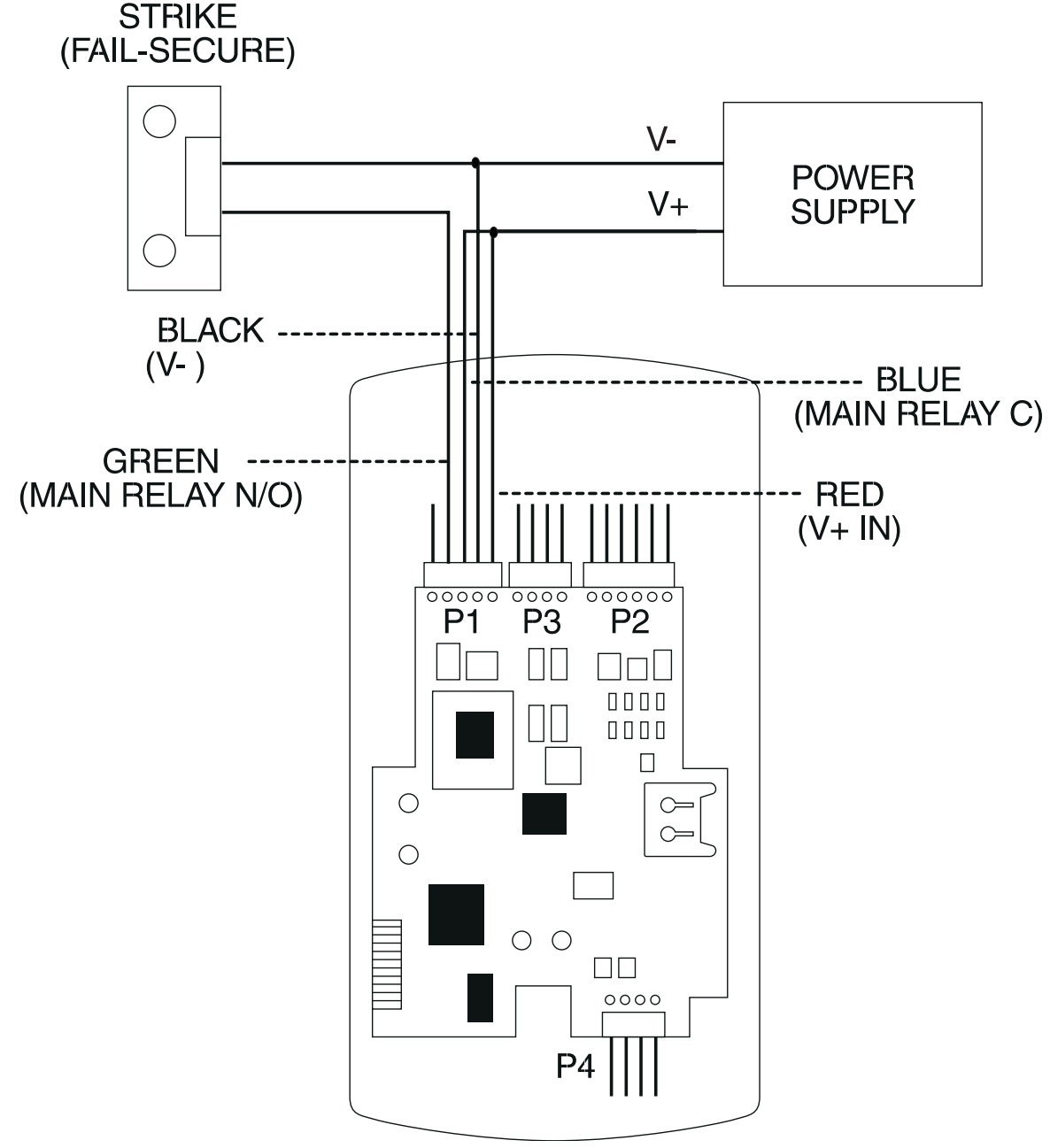

Figure 9 Electric Strike (Fail Secure Wiring Diagram)

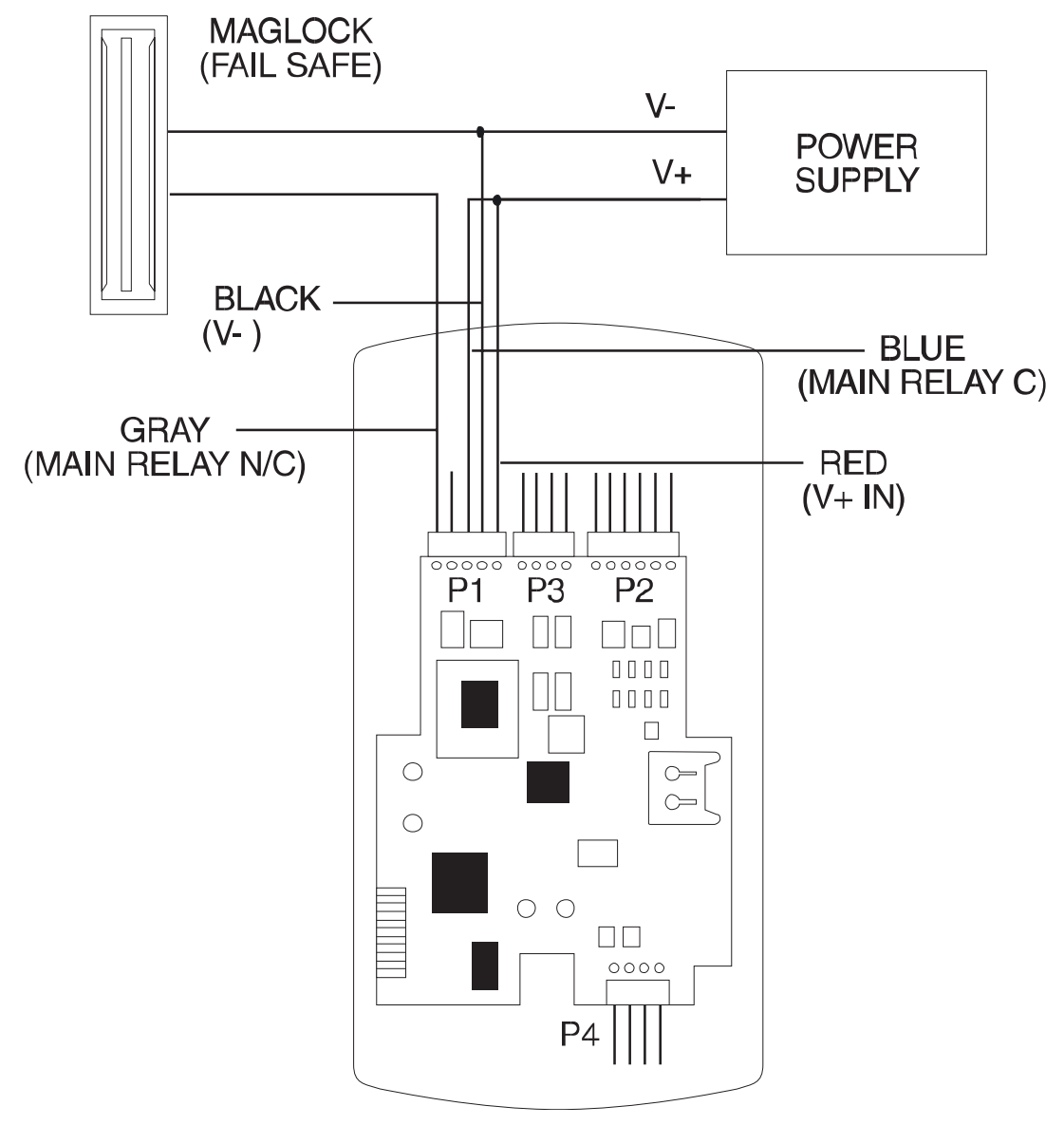

Figure 10 MagLock (Fail Safe) Wiring Diagram

# **Program Commands**

Defaults are in bold. References in parenthesis are in the *Installation/Programming Manual* located on the supplied CD-ROM.

#### **Standalone Program Commands**

| Action Desired                                                    | Press                                                                                                    | Details                                                             |
|-------------------------------------------------------------------|----------------------------------------------------------------------------------------------------|---------------------------------------------------------------------|
| To enter program mode                                             | 99 # (Master Code) *                                                                                                    | Yellow LED blinks slowly                                            |
| 1. Change master code                                             | 1 # (new code) * (repeat code) *                                                                                                    |                                                                     |
| (example, 4321 master<br>code)                                    | 1 # 4321 * 4321 *                                                                                                    |                                                                     |
| 2. Set main relay time                                            | 11 # tt # 0 # **                                                                                                    | tt= 1-99 seconds in a two-digit format                              |
| 3. Set AUX relay output                                           | 15 # output # 0 # **                                                                                                    | 0=disabled,<br><b>1=shunt</b> ,<br>2=forced door,<br>3=propped door |
| 4. Delete users                                                   | user-location # **                                                                                                    | (See section 2.7.6)                                                 |
| 5. Print a transaction log                                        | 70 # 0 # 0 # **                                                                                                    |                                                                     |
| 6. Set/clear standard option                                      | 30 # option # s/c # **                                                                                                    | See options below                                                   |
|                                                                   | OptionSet/Clear0, audio keypress feature0=OFF, 1=01, visual keypress feature0=OFF, 1=02, auto entry enable0=OFF, 1=03, standalone/wiegand0=OFF, 1=0operation1=wiegand4, facility code access0=OFF, 1=05, forced door audio alert0=OFF, 1=06, propped door audio alert0=OFF, 1=07, internal rex switch0=OFF, 1=08, US/EU date format0=OFF, 1=013, daylight savings time0=OFF, 1=014, prox card anti-passback0=OFF, 1=09, invalid PIN lockout select0=OFF, 1=019, invalid PIN lockout action0=OFF, 1=000=TimedLockout, 1=Forced DooOutput0 | N<br>N<br>N<br>N<br>N<br>N<br>N<br>N<br>N<br>N                      |
| 7a. Print programmed user list                                    | 25 # 0 # 0# **                                                                                                    | (See section 2.8.2.D)                                               |
| 7b. Print programmed<br>user list (starting at a<br>certain user) | 25 # 0 # start user # **                                                                                                    |                                                                     |

# Program Commands (continued)

| Action Desired                                                                                | Press                                                                                                    |                                                                                                    | Details                                                                                                    |
|-----------------------------------------------------------------------------------------------|----------------------------------------------------------------------------------------------------|----------------------------------------------------------------------------------------------------|----------------------------------------------------------------------------------------------------|
| 8. Change platform<br>parameters                                                              | 32 # parameter # value # **                                                                                                    |                                                                                                    | See options below                                                                                                    |
|                                                                                               | Parameter<br>2, facility code<br>3, process card timer<br>4, invalid PIN lockout<br>threshold<br>5, invalid PIN lockout<br>duration                                    | Value<br>0-255 (default=0)<br>2-240 in 1/4<br>second increments<br>1-50 attempts<br>(default=5)<br>1-255 in 5-second<br>increments | Facility code <b>must</b> be<br>set to enter cards<br>manually<br>(IEI default = 1234)<br>(defaults to 4 -1 second)<br>(defaults to 60 secs, 5<br>minutes) |
| 9. Enter Corporate 100<br>company ID                                                          | 35 # parameter # value # **                                                                                                    |                                                                                                    | See option below                                                                                                    |
|                                                                                               | <b>Parameter</b><br>0, corporate 1000<br>company ID                                                                                                    | <b>Value</b><br>0-4095<br>(default=4095)                                                                                           |                                                                                                    |
| 10. Set system time                                                                           | 41 # hhmm # 0 # **                                                                                                    |                                                                                                    | hhmm=hour/minute,<br>24-hr format                                                                                                    |
| 11. Set system date                                                                           | 42 # mmddyy # dow # **                                                                                                    |                                                                                                    | mmddyy=month, date,<br>year; dow=day of week,<br>1=Sunday                                                                                                  |
| 12. Set door number                                                                           | 43 # nnnn # 0 # **                                                                                                    |                                                                                                    | nnnn=door number in a<br>four-digit format                                                                                                    |
| 13. Set propped door<br>time (this sets time for<br>both the Aux Relay and<br>local sounder)  | 44 # ttt # 0 # **                                                                                                    |                                                                                                    | ttt=propped door time,<br>to nearest 10's<br>seconds, entered as<br>10-990; default=30 secs                                                                |
| 14. Set forced door time<br>(this sets time for both<br>the Aux Relay and local<br>sounder)   | 45 # ttt # 0 # **                                                                                                    |                                                                                                    | ttt=forced door time, to<br>nearest 10's seconds,<br>entered as 10-990;<br>default=10 secs                                                                 |
| 15. Delete memory<br>except user list and<br>restore system defaults<br>(also see command 46) | 40 # 00000 # 00000 # **                                                                                                    |                                                                                                    | (See section 2.7.1.D)                                                                                                    |
| 16. Delete <b>all</b> memory<br>and reset system<br>defaults                                  | 46 # 00000 # 00000 # **                                                                                                    |                                                                                                    | (See section 2.7.1.E)                                                                                                    |
| 17. Program user: <b>Code</b><br>ONLY                                                         | <b>50 # user-type # user</b><br><b>location # code * repeat code *</b><br>NOTE: You can program the four types of users<br>shown to the right (refers to items 16-19). |                                                                                                    | 0-Toggle/latch strike,<br>1-Normal access,<br>2-log Dump, and<br>3-Lockout                                                                                 |
| 18a. Program user:<br>Code AND Card                                                           | 50 # user-type # user location # code * repeat<br>code * <present card=""></present>                                                                                   |                                                                                                    |                                                                                                    |
| 18b. Program user:<br>Card ONLY                                                               | 50 # user-type # user location<br><present card=""></present>                                                                                                    | ו # **                                                                                                    |                                                                                                    |

# Program Commands (continued)

| Action Desired                                                               | Press                                                                                                    | Details                                                                                                    |
|------------------------------------------------------------------------------|----------------------------------------------------------------------------------------------------|----------------------------------------------------------------------------------------------------|
| 19. Program card user<br>manually: <b>Card ONLY</b><br>(26-bit cards ONLY)   | 51 # user-type # user location # card PIN * card PIN *                                                                                                    | The card PIN appears<br>on the card (facility<br>code <b>must</b> be entered<br>first; see command 32,<br>option #2)                                                   |
| 20. Program user: Code<br>OR CARD                                            | 52 # user-type # user location # code* repeat<br>code * <present card=""></present>                                                                                                    |                                                                                                    |
| 21. Program<br>consecutive "card only"<br>users                              | 53 # type # start user # ** <present<br>card&gt;<present card=""></present></present<br>                                                                                                    | By presentation                                                                                                    |
| 22. Perform batch entry<br>of users (26-bit cards<br>ONLY)                   | 56 # total count # user location # card PIN * card pin *                                                                                                    | "Total count" = total<br>number of cards to be<br>entered; card PIN<br>appears on card; a<br>facility code must be<br>entered first (see<br>command 32, option #<br>2) |
| 23. Delete block of<br>consecutive users                                     | 58 # start user # start user # number of users * number of users *                                                                                                    |                                                                                                    |
| 24. Print Transaction<br>Log via IR port                                     | 70 # 0 # 0 # **                                                                                                    | (See section 2.8.2.B)                                                                                                    |
| 25. Set transaction log<br>mask (set/clear event<br>logging); set=1, clear=2 | 73 # event # set/clear # **                                                                                                    | (See section 2.8.1); see<br>options below; all are<br>set to 1=ON                                                                                                    |
|                                                                              | CodeTransaction Event01Access Denied02Program Denied03Program Mode04REX (Request to Exit)05Door Ajar06Door Closed07Forced Door08Log Erased09Facility Access10IP Lockout, invalid PIN lockoutoccurred16Print17Access20TGL ON (Toggle ON)21TGL OFF24Lo ON (Lockout ON)25Lo OFF27MSMTCH (Mismatch) |                                                                                                    |
| 26. Reset/erase transaction log                                              | 76 # 00000 # 00000 # **                                                                                                    | (See section 2.8.2.C)                                                                                                    |
| 26. To exit Program mode                                                     | * (after final command)                                                                                                    | Yellow stops flashing                                                                                                    |

### Wiegand Program Commands

| Action Desired                                                                               | Press                                                                                                    |                                                                                                    | Details                  |
|----------------------------------------------------------------------------------------------|----------------------------------------------------------------------------------------------------|----------------------------------------------------------------------------------------------------|--------------------------|
| To enter program mode                                                                        | 99 # (Master Code) *                                                                                                    |                                                                                                    | Yellow LED blinks slowly |
| 1. Change master code<br><b>Code-only operation</b><br>(example, 4321 master                 | 1 # (new code) * (repeat code                                                                                                    | ) *                                                                                                    |                          |
| code)                                                                                        |                                                                                                    |                                                                                                    |                          |
| 2. Set/clear standard option                                                                 | 30 # option # s/c # **                                                                                                    |                                                                                                    | See options below        |
|                                                                                              | <b>Option</b><br>0, audio keypress feature<br>1, visual keypress feature<br>2, auto entry enable<br>3, standalone/front end<br>operation<br>9, wiegand red LED enable<br>10, wiegand red led active<br>state<br>11, wiegand green led<br>enable<br>12, wiegand green led<br>active<br>15, front end mode select | Set/Clear<br>0=OFF, 1=ON<br>0=OFF, 1=ON<br>0=OFF, 1-ON<br>0=standalone<br>1=front end<br>0=OFF, 1=ON<br>0=Low, 1=High<br>0=LOW, 1=High<br>0=Wiegand,<br>1=Hub |                          |
| 3. Change platform<br>parameters                                                             | 32 # parameter # value # **                                                                                                    |                                                                                                    | See options below        |
|                                                                                              | <b>Parameter</b><br>0, wiegand pulse count<br>1, wiegand interpulse                                                                                                    | <b>Value</b><br>1-255 (8-160µs)<br>1-255<br>(spacing 32-640µs)                                                                                                |                          |
| 4. Delete memory<br>except user list and<br>restore system defaults<br>(also see command 46) | 40 # 00000 # 00000 # **                                                                                                    |                                                                                                    | (See section 2.7.1.D     |
| 5. Delete <b>all</b> memory<br>and reset system<br>defaults                                  | 46 # 00000 # 00000 # **                                                                                                    |                                                                                                    | (See section 2.7.1.E)    |
| 6. To exit Program mode                                                                      | * (after final command)                                                                                                    |                                                                                                    | Yellow stops flashing    |

#### Hub Front End Program Commands

| Action Desired                                                                                      | Press                                                                                                    |                                                                                                    | Details                  |
|----------------------------------------------------------------------------------------------------|----------------------------------------------------------------------------------------------------|----------------------------------------------------------------------------------------------------|--------------------------|
| To enter program mode                                                                               | 99 # (Master Code) *                                                                                                    |                                                                                                    | Yellow LED blinks slowly |
| 1. Change master code<br><b>Code-only operation</b><br>(example, 4321 master<br>code)               | 1 # (new code) * (repeat code<br>1 # 4321 * 4321 *                                                                                                    | 1 # (new code) * (repeat code) *<br>1 # 4321 * 4321 *                                                                                                    |                          |
| 2. Set/clear standard option                                                                        | 30 # option # s/c # **                                                                                                    |                                                                                                    | See options below        |
|                                                                                                    | OptionSet/Clu0, audio keypress feature1, visual keypress feature2, auto entry enable3, standalone/front endoperation14, prox card anti-passbackselect15, front end mode select16, HFE reader In/Outselect17, HFE keypad In/Out20, prox card type select21, facility match required | ear<br>0=OFF, 1=ON<br>0=OFF, 1=ON<br>0=OFF, 1=ON<br>0=standalone<br>1=front end<br>0=OFF, 1=ON<br>0=Wiegand, 1=Hub<br>0=IN, 1=OUT<br>0=IN, 1=OUT<br>0=26-bit,<br>1=Corporate 1000<br>0=OFF, 1=ON |                          |
| 3. Change platform<br>parameters                                                                    | 32 # parameter # value # **                                                                                                    |                                                                                                    | See option below         |
|                                                                                                    | <b>Parameter</b><br>2, 26-bit facility code                                                                                                    | <b>Value</b><br>0-255<br>(defaults to 1)                                                                                                    |                          |
| 4. Enter Corporate 1000<br>Company ID                                                               | 35 # parameter # value # **                                                                                                    |                                                                                                    |                          |
|                                                                                                    | <b>Parameter</b><br>0, corporate 1000<br>company ID                                                                                                    | <b>Value</b><br>0-4095<br>(default=4095)                                                                                                    |                          |
| 5. Delete memory<br><b>except user list</b> and<br>restore system defaults<br>(also see command 46) | 40 # 00000 # 00000 # **                                                                                                    |                                                                                                    | (See section 2.7.1.D)    |
| 6. Delete <b>all</b> memory<br>and reset system<br>defaults                                         | 46 # 00000 # 00000 # **                                                                                                    |                                                                                                    | (See section 2.7.1.E)    |
| 7. To exit Program mode                                                                             | * (after final command)                                                                                                    |                                                                                                    | Yellow stops flashing    |

# Led Indicators/Sounder Operations

| LED or Sounder | Visual/Audible<br>Condition                              | Description                                                                                                    |
|----------------|----------------------------------------------------------|----------------------------------------------------------------------------------------------------|
| Yellow LED     | Slow blink                                               | Unit is in Program mode                                                                                                    |
|                | Rapid blink                                              | Verify mode is active (checking that the last two values in sequence match)                                                                     |
|                | Steady                                                   | Program error; to clear, press *                                                                                                    |
|                | Very rapid blink                                         | Memory (eeprom) erase is in progress<br>(commands 40/46, loop-back)                                                                             |
| Bi-color LED   | Steady red                                               | Strike is locked                                                                                                    |
|                | Steady green                                             | Strike is energized (timed or latched)                                                                                                    |
|                | Solid green with red flicker                             | Strike toggle is unlocked and user lockout active                                                                                               |
|                | Red/green<br>alternating                                 | Awaiting second PIN during "Card AND Code" access attempt                                                                                       |
|                | Red blink                                                | User lockout is active and strike locked; red<br>LED drops out for 100 ms every second;<br>normal users cannot change the state of the<br>relay |
| Sounder        | Short beep<br>(100 ms) every 2<br>seconds                | Propped door is active                                                                                                    |
|                | Sounder 1/2 sec on,<br>1/2 sec off                       | Forced door is active                                                                                                    |
|                | 3 rapid beeps after<br>code entered or<br>card presented | Code or Card is not found                                                                                                    |
|                | 3 slow beeps (250<br>ms), then single<br>beep            | Self-test is complete                                                                                                    |
|                | 1 single beep                                            | Valid card access                                                                                                    |

# prox.pad Specifications

| ELECTRICAL                           |                                                                                                    |
|--------------------------------------|----------------------------------------------------------------------------------------------------|
| Power Supply/Current<br>Requirements | 10-15 VDC, linear filtered and regulated power supply 500 mA (not including locking device or peripherals)                                                           |
| WIRING                               |                                                                                                    |
| Remote Antenna Cable                 | ALPHA 1174C (22AWG) 4-wire, stranded (this is required ONLY if you choose to remote the antenna 10 feet away from the keypad/controller)                             |
| Wiegand Interface Cable              | ALPHA 1295C (22AWG) 5-conductor, stranded, either<br>overall shield or equivalent (this is required ONLY if using a<br>separate Wiegand control panel)               |
| Power Supply Cable                   | 18AWG - 22AWG 2-wire stranded (depends on distance)                                                                                                    |
| Door Lock Cable                      | 18AWG - 22AWG 2-wire stranded (depends on distance)                                                                                                    |
| Door Monitor Cable                   | 18AWG - 22AWG 2-wire stranded (depends on distance)                                                                                                    |
| REX Cable                            | (if using remote switch) 2-wire stranded                                                                                                    |
| MECHANICAL                           |                                                                                                    |
| Height                               | 5.25 in (13.3 cm)                                                                                                    |
| Width                                | 2.75 in (7 cm)                                                                                                    |
| Depth                                | 1.375 in (3.5 cm)                                                                                                    |
| RELAY OUTPUTS                        |                                                                                                    |
|                                      | Main Relay - Form C (switches up to 4A)                                                                                                    |
|                                      | Aux Relay - Form C (switches up to 1A)                                                                                                    |
| MONITOR INPUTS                       |                                                                                                    |
|                                      | Door Position (Normally Closed, dry contact)                                                                                                    |
|                                      | Request to Exit (REX, Normally Open, dry contact)                                                                                                    |
| OTHER OUTPUTS                        |                                                                                                    |
|                                      | Infrared output to optional IR printer                                                                                                    |
|                                      | Wiegand output to separate control panel                                                                                                    |
| SOUNDER                              | 4000 Hz, defeatable                                                                                                    |
| LEDs                                 | Bi-Color (red/green)                                                                                                    |
|                                      | Amber                                                                                                    |
| COMPATIBLE PROXIMITY<br>CARDS        | All 26-bit HID card, including the following: ProxCard II,<br>IsoProx II, Duo Prox II, and Proxkey FOB; 26-bit cards are<br>required for manual or batch programming |

| UNIT CAPACITY                                  |                                                                                                    |
|------------------------------------------------|----------------------------------------------------------------------------------------------------|
| Users                                          | 2,000 users maximum; each user can have a card/tag, a PIN code, or a card/tag PLUS a PIN code                                                                                       |
| Transactions                                   | 1,000 transactions maximum; each transaction includes time, date, user "slot number," and event                                                                                     |
| Strike Time                                    | 1-99 seconds                                                                                                    |
| Strike Mode                                    | Access Time or Toggle/Latch                                                                                                    |
| ALARM OUTPUT                                   | One of these three events can be programmed: Alarm<br>Shunt Relay, Forced Door Relay, or Propped Door Relay                                                                         |
| USER ACCESS<br>CONFIGURATIONS                  |                                                                                                    |
|                                                | Code ONLY                                                                                                    |
|                                                | Code AND Card                                                                                                    |
|                                                | Card ONLY                                                                                                    |
|                                                | Code OR Card                                                                                                    |
| OPERATING MODES                                | Standalone, Wiegand, or Hub Front End                                                                                                    |
| PROGRAMMABLE USER<br>TYPES                     | Each user is assigned one of the following user types:                                                                                                    |
|                                                | 0-Toggle/latch strike                                                                                                    |
|                                                | 1-Normal access                                                                                                    |
|                                                | 2-log Dump                                                                                                    |
|                                                | 3-Lockout                                                                                                    |
| SYSTEM USES/<br>INSTALLATION<br>CONFIGURATIONS | Suitable for small installations or remote locations, in<br>conjunction with a separate Wiegand panel<br>indoors or outdoors<br>Wall mounted, glass mounted, or secure installation |
| ENVIRONMENTAL                                  |                                                                                                    |
| Operating Temperature                          | -20° to 130° F (-28° to 54° C)                                                                                                    |
| Operating Humidity                             | 5% to 95% relative humidity, non-condensing                                                                                                    |

#### **Questions or Problems**

If you have any questions about initial prox.pad programming or operation, or encounter any installation problems, contact your prox.pad dealer or distributor. The complete Installation/Programming Reference manual is contained on the supplied CD-ROM.

#### Warranty

International Electronics Incorporated (IEI) warrants its products to be free from defects in material and workmanship, when they have been installed in accordance with the manufacturer 's instructions, and have not been modified or tampered with. **IEI** *does not* assume any responsibility for damage or injury to person or property due to improper care, storage han-dling, abuse, misuse, normal wear and tear, or an act of God.

**IEI's** sole responsibility is limited to the repair (at **IEI's** option) or the replacement of the defective product or part when sent to **IEI's** facility (freight and insurance charges prepaid), **after** obtaining **IEI's** Return Merchandise Authorization. **IEI** will not be liable to the purchaser or any one else for incidental or consequential damages arising from any defect in, or malfunction of, its products.

This warranty shall expire two years after shipping date for prox.pad Keypads. Except as stated above, **IEI** makes no warranties, either expressed or implied, as to any matter whatsoever, including, without limitation to, the condition of its products, their merchantability, or fitness for any particular application.

| International Electronics, Inc. | © Copyright 2001 International Electronics, Inc. |                              |  |
|---------------------------------|--------------------------------------------------|------------------------------|--|
| 427 Turnpike Street             | All Rights Reserved                              | Published in U.S.A.          |  |
| Canton, MA 02021 U.S.A.         |                                                  |                              |  |
|                                 |                                                  |                              |  |
| Telephone: 781-821-5566 (main)  | 800-733-9502 (sales in MA)                       | 800-343-9502 (sales)         |  |
| Fax: 781-821-4443               | Fax Info Ctr: 781-821-0734                       | Internet: <u>www.ieb.com</u> |  |
|                                 |                                                  |                              |  |